## Студенческий HomeLink Процедуры при забытом пароле

Я забыл свой пароль, как мне сбросить его?

На экране входа в HomeLink не пытайтесь войти, а нажмите на слова Забыли пароль?

|                     | English          |
|---------------------|------------------|
|                     |                  |
| Δer                 |                  |
| Student Informa     | ation System     |
|                     |                  |
| Email               |                  |
| NEX                 | r j              |
| Forgot Password? Cr | eate New Account |

На следующем экране введите адрес электронной почты вашего ученика (<u>имя.фамилия@student.rjuhsd.us</u>) и нажмите кнопку «Далее», после чего система отправит вам новый пароль.

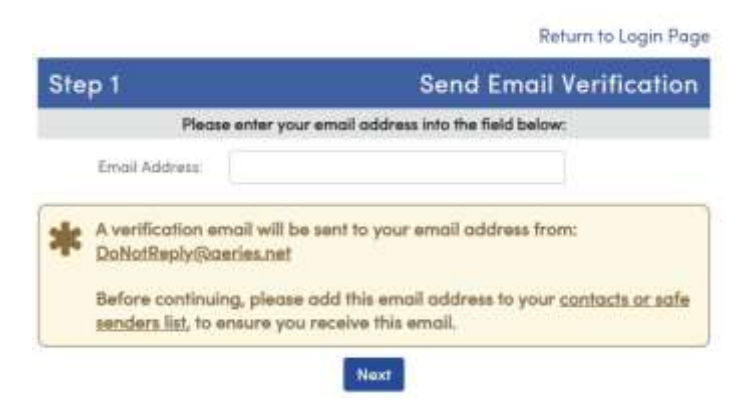

Затем появится этот экран, оставьте два поля пустыми, ничего не заполняйте.

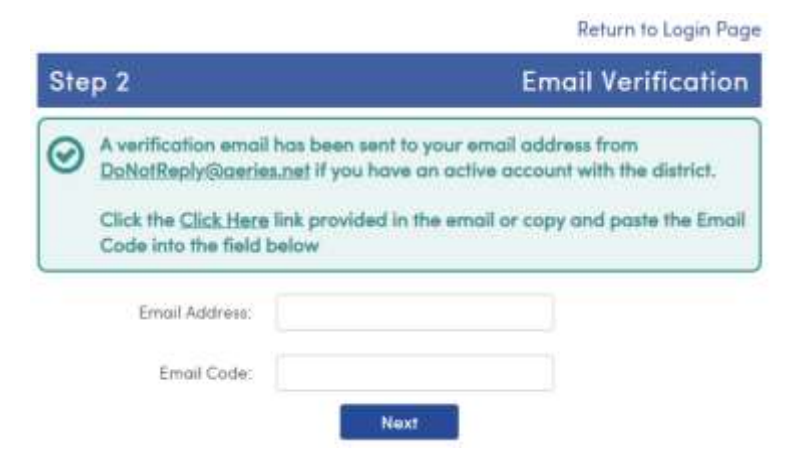

## Войдите в электронную почту учащегося округа и найдите письмо отDoNotReply@aeries.net

Ниже приведен пример электронного письма, которое вы получите в папке «Входящие» вашего студента. Пожалуйста, откройте его и щелкните мышью на синих словах. <u>Кликните сюда</u>, не нажимайте на ссылку под ним. Затем вы вернетесь к шагу 2 «Подтверждение электронной почты», и он заполнит область вашего адреса электронной почты и вставит код электронной почты для вас, пожалуйста, нажмите кнопку «Далее».

| Вы указали, что потеряли пароль для своей учетной записи Aeries. Щелкните следующую ссылку, чтобы перейти<br>на веб-страницу, которая позволит вам установить новый пароль для вашей учетной записи.                               |  |
|----------------------------------------------------------------------------------------------------|--|
| Нажмите здесь                                                                                                    |  |
| Если указанная выше ссылка не работает и копирование и вставка URL-адреса также не работает, скопируйте и<br>вставьте следующий URL-адрес в свой веб-браузер:<br><u>https://homelink.rjuhsd.us/LostPassword.aspx?command=reset</u> |  |
| Затем страница запросит у вас следующую информацию:<br>Адрес электронной почты: anyone@student.rjuhsd.us<br>Код электронной почты: 53879462                                                                                        |  |

Последним шагом является установка нового личного пароля. Введите его дважды точно таким же образом и нажмите кнопку «Далее».

|                                                                                                 |                      | Return to Login Page |
|-------------------------------------------------------------------------------------------------|----------------------|----------------------|
| Final Step                                                                                      |                      | Set New Password     |
| Thank you for confirming your email address. You may now enter a new password for your account. |                      |                      |
|                                                                                                 | New Password:        |                      |
|                                                                                                 | ReType New Password: |                      |
|                                                                                                 |                      | Next                 |

Если вы успешно изменили свой пароль, вы увидите следующий экран, пожалуйста, нажмите на<u>Вернуться на</u> <u>страницу входа</u> и немедленно попробуйте войти в свою учетную запись HomeLink.

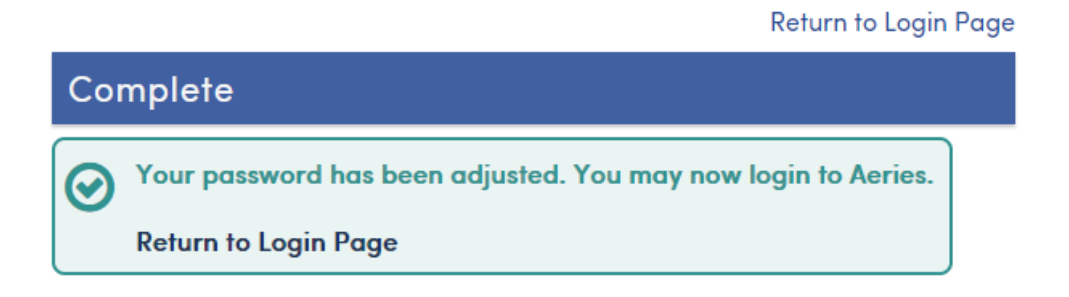